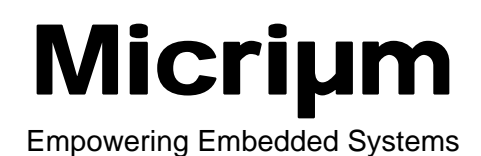

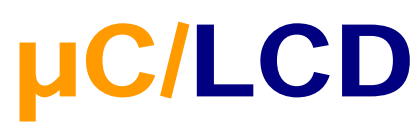

## V2.11

**User's Manual** 

www.Micrium.com

## **Table Of Contents**

| 1.00 | Introduction, Character LCD Modules | 3  |
|------|-------------------------------------|----|
| 1.01 | Liquid Crystal Displays             | 3  |
| 1.02 | Character LCD Modules               | 4  |
| 2.00 | µC/LCD Internals                    | 7  |
| 3.00 | Interface Functions                 | 10 |
|      | DispChar()                          | 11 |
|      | DispClrLine()                       | 12 |
|      | DispClrScr()                        | 13 |
|      | DispDefChar()                       | 14 |
|      | DispHorBar()                        | 17 |
|      | DispHorBarInit()                    | 19 |
|      | DispInit()                          | 20 |
|      | DispStr()                           | 21 |
|      | DispVertBar()                       | 22 |
|      | DispVertBarInit()                   | 24 |
| 4.00 | <b>µC/LCD</b> Configuration         | 25 |
| 4.01 | DISP BUS WIDTH                      | 25 |
| 4.02 | Hardware interface functions        | 25 |
|      | DispDataWr()                        | 26 |
|      | DispDly_uS()                        | 28 |
|      | DispInitPort()                      | 29 |
|      | DispSel()                           | 30 |
| 5.00 | RTOS Interface                      | 31 |
|      | References                          | 32 |
|      | Contacts                            | 32 |

User's Manual

## **1.00** Introduction, Character LCD Modules

**µC/LCD** is a module that allows you to interface with character LCD (Liquid Crystal Display) modules. This software package works with just about any character module based on the Hitachi HD44780 Dot Matrix LCD Controller & Driver. The module allows you to:

- Control LCD modules containing up to 80 characters.
- Display ASCII characters.
- Display ASCII strings.
- Define up to eight symbols based on a 5x7 dot matrix.
- Display bar graphs.

## 1.01 Liquid Crystal Displays

*Liquid Crystal Displays* (LCDs) are a passive display technology. This means that LCDs do not emit light but instead manipulate ambient light. By manipulating this light, LCDs can display images using very little power. This characteristic has made LCDs the preferred technology whenever low power consumption is critical. An LCD is basically a reflective part. It needs ambient light to reflect back to a user's eyes. In applications where ambient light is low or nonexistent, a light source can be placed behind the LCD. This is known as *backlighting*.

Backlighting can be accomplished by either using electroluminescent (EL) or LED light sources. EL backlights are very thin and lightweight and produce a very even light source. EL backlights for LCDs are available in a variety of colors with white being the most popular. EL backlights consume very little power but require high voltages (80 to 100 Vac). EL backlights also have a limited life of about 2,000 to 3,000 hours. LEDs are used for backlighting and are primarily used for character modules. LEDs offer a much longer life (at least 50,000 hours) and are brighter than ELs. Unfortunately, LEDs consume more power than ELs. LEDs are typically mounted in an array directly behind the display. LEDs come in a variety of colors but yellow-green LEDs are the most common.

LCDs are almost always controlled with dedicated hardware.  $\mu$ C/LCD assumes alphanumeric or character displays. These types of displays are currently available in *modules*. A module contains the LCD and the drive electronics. Character displays are composed of one to four lines of 16 to 40 character blocks. Each character block consists of a 5x8 dot matrix that is used to display any ASCII character and a limited number of symbols.

## 1.02 Character LCD Modules

A character module contains the LCD and the drive electronics. Character displays are composed of one to four lines each having between 16 and 40 character blocks. Each character block consists of a 5x8 dot matrix which is used to display any ASCII character and a limited number of symbols. In this chapter, I will be providing a software interface module for character display modules. Character modules are finding their way into a large number of embedded systems such as:

- Air conditioners
- Audio amplifiers
- FAX machines
- Copies
- Laser printers
- Medical equipment
- Security systems
- Telephones

Because of their popularity, character modules are available from an increasing number of manufacturers, including:

- Densitron Corporation
- Optrex Corp.
- Seiko Instruments
- Stanley Electric

Character modules generally have at least one thing in common: they pretty much all use the Hitachi (now Renesas) HD44780 LCD module controller. The Renesas HD44780 datasheet is found in the \Micrium\Software\uC-LCD\Doc directory.

The HD44780 can interface directly with any 4- or 8-bit data bus, draws very little current (less than 1 mA), is fully ASCII-compatible, can display up to 80 characters, and contains eight user-programmable 5x8 symbols. The good news is that, where software is concerned, once a display module is written, it can be used with just about any module based on the HD44780.

The hardware interface of an LCD module is quite straightforward. LCD modules can generally interface directly with most microprocessor buses either as an I/O device or a memory mapped I/O. The HD44780 has a 500 nS (nano-second) access time. Connecting the LCD module on the microprocessor bus is economical but becomes problematic if the display is located some distance from the microprocessor bus. In this case, parallel I/O ports can be used to interface with the LCD module, as shown in Figure 1-1 (using a 4-bit interface) and Figure 1-2 (using an 8-bit interface).

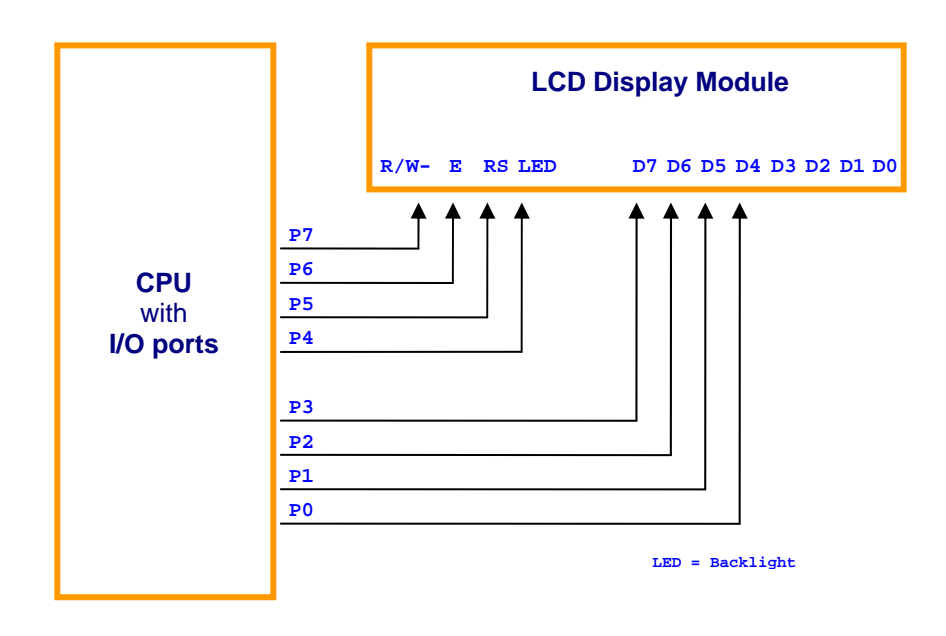

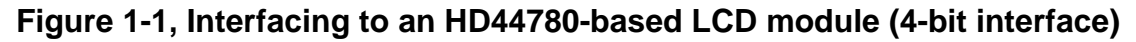

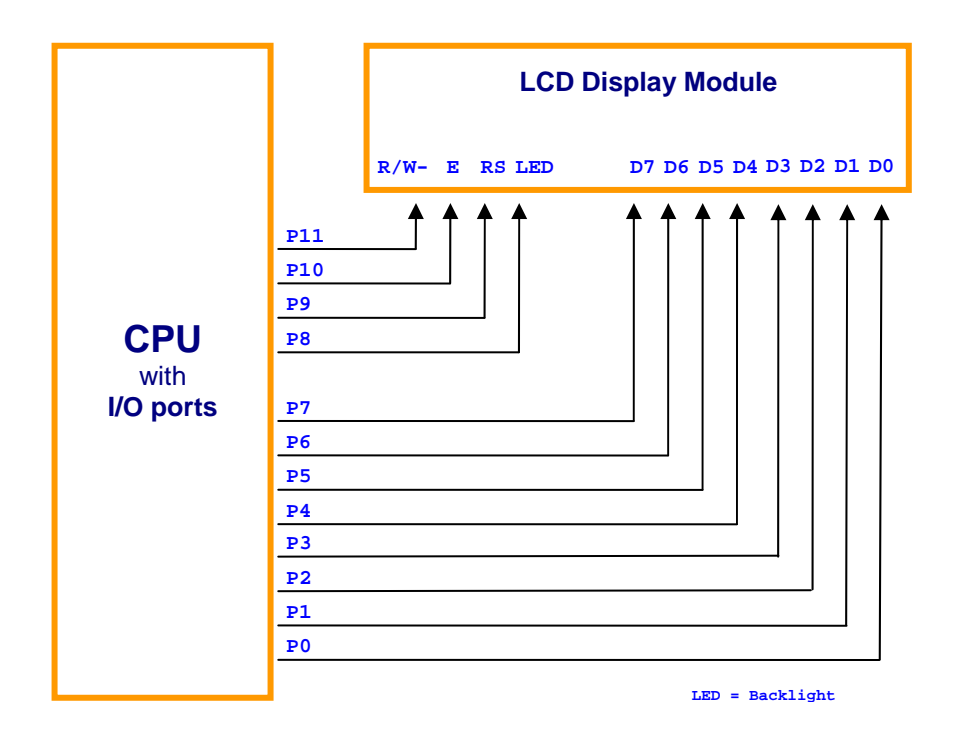

## Figure 1-2, Interfacing to an HD44780-based LCD module (8-bit interface)

The 4-bit interface requires 8 I/O lines (mostly outputs) while the 8-bit interface requires 12 I/O lines. This assumes that you want to control the backlight of the LCD module. This is

## µC/LCD

### User's Manual

useful when you have a low power application and want to turn off the backlight. It's actually possible to read the LCD module but  $\mu C/LCD$  doesn't use that feature.

Four (or eight) of the lines are used for data transfer while the other four are used as control lines for the LCD module.

The HD44780 takes a certain amount of time to process commands or data sent to it. The Renesas datasheet provides you with the maximum amount of time required for each type of data transfer. Because of this, the software can simply send a command or data and wait at least the amount of time specified before sending the next command or data. Note that the HD44780 itself allows the microprocessor to read a BUSY status. The BUSY status can be read by the microprocessor to determine if the HD44780 is ready to accept another command or more data. If you can, you should make use of the BUSY capability of the HD44780 because this provides you with a true indication that the HD44780 is ready to accept another command or more data. As a precaution, however, you should still provide a timeout loop to prevent hanging up the microprocessor in case of a malfunction with the interface electronics. Unless the LCD module is directly connected to the microprocessor bus, implementing read capability with parallel I/O ports is a bit more complicated since it requires that you change the direction of some of the I/O port lines.

The interface circuit is simplified by choosing to have the CPU wait between commands and data. It turns out that this scheme also makes the software easier to write. Waiting is done using  $\mu$ C/OS-II's OSTimeDly() function or, the time delay of the function RTOS of the RTOS you are using.

The LCD module appears as two read/write registers. The first register is called the data register (when RS is high) while the other register is called the instruction register (when RS is low).  $\mu$ C/LCD calls the instruction register the control register. Characters to display are written to the data register. The control register allows the software to control the operating mode of the module: clear the display, set the position of the cursor, turn the display ON or OFF, etc.

## 2.00 µC/LCD Internals

The source code for  $\mu$ C/LCD is found in the following directory: \Micrium\Software\uC-LCD\Source. The source code is found in files LCD.C and LCD.H. As a convention, all functions and variables related to the display module start with Disp while all #define constants start with DISP\_.

The code allows you to interface to just about any LCD module based on the Renesas HD44780 LCD module controller. At first view, you might think that writing a software module for an LCD module is a trivial task. This is not quite the case because the HD44780 has its quirks. The HD44780 was originally designed for a 40 characters by 2 lines display (40x2) and thus has internal memory to hold 80 characters. The first 40 characters are stored at memory locations  $0 \times 80$  through  $0 \times A7$  (128 to 167) while the next 40 characters are stored at memory locations  $0 \times C0$  through  $0 \times E7$  (192 to 231)! Tables 5.1 through 5.4 show the memory mapping for different LCD module configurations. The addresses are shown in decimal and are actually based at  $0 \times 80$ . That is, address 00 actually corresponds to  $0 \times 80$ , address 64 is actually  $0 \times C0$  (i.e.,  $0 \times 80 + 64$ ), etc.

Table 2-1 shows the memory organization for 16-character displays. Notice how the 16 characters by 1 line module appears as a two-line display. This is done by the LCD module manufacturers to reduce the cost of their product by fully using the drive capability of the HD44780.

Table 2-2 shows the memory organization for 20-character displays. Again, the single-line display appears as a two-line module.

Table 2-3 shows the memory organization for 24-character displays. As with the 16- and 20-character displays, the single-line display appears as a two-line module.

Table 2-4 shows the memory organization for 40-character displays. As with the other module configurations, the single-line display appears as a two-line module. Note that each line of a 40-character display is shown broken down into two separate lines; the second line is offset from the first. This has been done to avoid reducing the character font in order to fit within the width of the page.

**µC/LCD** will support any LCD module that is organized as shown in Table 2-1 through 2-4.

## μ<mark>C/LCD</mark> User's Manual

| 16 C | Char                    | acte | rs x   | 1 line | 9  |   |   |   |   |   |   |   |   |   |   |
|------|-------------------------|------|--------|--------|----|---|---|---|---|---|---|---|---|---|---|
| 0    | 0                       | 0    | 0      | 0      | 0  | 0 | 0 | 6 | 6 | 6 | 6 | 6 | 6 | 7 | 7 |
| 16 C | Char                    | acte | rs x : | 2 line | es |   |   |   |   |   |   |   |   |   |   |
| 0    | 0                       | 0    | 0      | 0      | 0  | 0 | 0 | 0 | 0 | 1 | 1 | 1 | 1 | 1 | 1 |
| 6    | 6                       | 6    | 6      | 6      | 6  | 7 | 7 | 7 | 7 | 7 | 7 | 7 | 7 | 7 | 7 |
| 16 C | 16 Characters x 4 lines |      |        |        |    |   |   |   |   |   |   |   |   |   |   |
| 0    | 0                       | 0    | 0      | 0      | 0  | 0 | 0 | 0 | C | 1 | 1 | 1 | 1 | 1 | 1 |
| 6    | 6                       | 6    | 6      | 6      | 6  | 7 | 7 | 7 | 7 | 7 | 7 | 7 | 7 | 7 | 7 |
| 1    | 1                       | 1    | 1      | 2      | 2  | 2 | 2 | 2 | 2 | 2 | 2 | 2 | 2 | 3 | 3 |
| 8    | 8                       | 8    | 8      | 8      | 8  | 8 | 8 | 8 | 8 | 9 | 9 | 9 | 9 | 9 | 9 |

Table 2-1, 16xN LCD modules

| 20 C | har  | acte | rs x | 1 lin  | е  |     |   |   |   |   |   |   |   |   |   |   |   |   |   |
|------|------|------|------|--------|----|-----|---|---|---|---|---|---|---|---|---|---|---|---|---|
| 0    | 0    | C    | 0    | C      |    | 0   | 0 | 0 | C | e | 6 | 6 | e | 6 | 6 | 7 | 7 | 7 | 7 |
| 20.0 | `har | acto | re v | 2 lin  | 06 |     |   |   |   |   |   |   |   |   |   |   |   |   |   |
| 200  | mai  | acie | 3 .  | 2 1111 | 53 |     |   |   |   |   |   |   |   |   |   |   |   |   |   |
| 0    | 0    | 0    | 0    | C      | 0  | 0   | 0 | 0 | 0 | 1 | 1 | 1 | 1 | 1 | 1 | 1 | 1 | 1 | 1 |
| 6    | 6    | 6    | 6    | 6      |    | 5 7 | 7 | 7 | 7 | 7 | 7 | 7 | 7 | 7 | 7 | 6 | 8 | 8 | 8 |
|      |      |      |      |        |    |     |   |   |   |   |   |   |   |   |   |   |   |   |   |
| 20 C | har  | acte | rs x | 4 lin  | es |     |   |   |   |   |   |   |   |   |   |   |   |   |   |
| 0    | 0    | 0    | 0    | C      |    | 0   | 0 | 0 | C | 1 | 1 | 1 | 1 | 1 | 1 | 1 | 1 | 1 | 1 |
| 6    | 6    | 6    | 6    | 6      | e  | 5 7 | 7 | 7 | 7 | 7 | 7 | 7 | 7 | 7 | 7 | 8 | 8 | 8 | 8 |
| 2    | 2    | 2    | 2    | 2      | 2  | 2   | 2 | 2 | 2 | 3 | 3 | 3 | 3 | 3 |   | 3 | 3 | 3 | 3 |
| 8    | 8    | 8    | 8    | 8      | 8  | 9   | 9 | 9 | 9 | ç | 9 | 9 | 9 | 9 | 9 | 1 | 1 | 1 | 1 |

Table 2-2, 20xN LCD modules

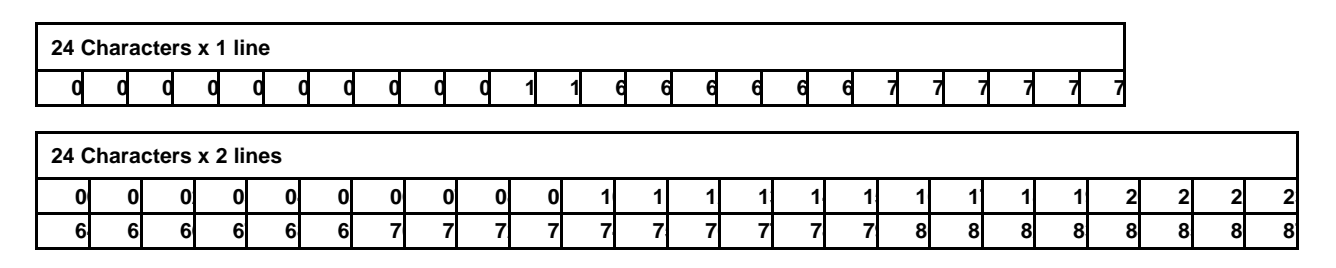

Table 2-3, 24xN LCD modules

| 40 C | hara | cters | 5 X 1 | l line | ;  |   |   |   |   |   |   |   |   |   |   |   |   |   |    |   |    |    |    |   |
|------|------|-------|-------|--------|----|---|---|---|---|---|---|---|---|---|---|---|---|---|----|---|----|----|----|---|
| 0    | 0    | Q     | 0     | 0      | 0  | 0 | 0 | 0 | 0 | 1 | 1 | 1 | 1 | 1 | 1 | 1 | 1 | 1 | 1  |   |    |    |    |   |
|      |      |       |       | 6      | 6  | 6 | 6 | 6 | 6 | 7 | 7 | 7 | 7 | 7 | 7 | 7 | 7 | 7 | 7  | 7 | 8  | 8  | 8  | 8 |
|      |      |       |       |        |    |   |   |   |   |   |   |   |   |   |   |   |   |   |    |   |    |    |    |   |
| 40 C | hara | cters | s x 2 | 2 line | es |   |   |   |   |   |   |   |   |   |   |   |   |   |    |   |    |    |    |   |
| 0    | 0    | Q     | 0     | 0      | 0  | 0 | 0 | 0 | 0 | 1 | 1 | 1 | 1 | 1 | 1 | 1 | 1 | 1 | 1  |   |    |    |    |   |
|      |      |       |       | 2      | 2  | 2 | 2 | 2 | 2 | 2 | 2 | 2 | 2 | 3 | 3 | 3 | 3 | 3 | 3  | 3 | 3  | 3  | 3  | 3 |
| 6    | 6    | 6     | 6     | 6      | 6  | 7 | 7 | 7 | 7 | 7 | 7 | 7 | 7 | 7 | 7 | 8 | 8 | 8 | 8  |   |    |    |    |   |
|      |      |       |       | 8      | 8  | 8 | 8 | 8 | 8 | 9 | 9 | 9 | 9 | 9 | 9 | 9 | 9 | 9 | Ċ, |   | 1( | 10 | 10 | 1 |

Table 2-4, 40xN LCD modules

Table 2-5 shows a list of some LCD module configurations and their manufacturer's part numbers.

| #Lines | #Character | Densitron P | Optrex P/N | Seiko P/N | Stanley P/N | FEMA P/N |
|--------|------------|-------------|------------|-----------|-------------|----------|
| 1      | 16         | LM4020      | DMC16117/  | M1641     | GMD1610     | MDL1611  |
| 2      | 16         | LM4222      | DMC16207   | M1632     | GMD1620     | MDL1621  |
| 4      | 16         | LM4443      | DMC16433   | M1614     | GMD1640     | -        |
| 1      | 20         | LM432       | -          | -         | -           | -        |
| 2      | 20         | LM4261      | DMC20215   | L2012     | GMD2020     | MDL2021  |
| 4      | 20         | LM4821      | DMC20434   | L2014     | GMD2040     | MDL2041  |
| 1      | 24         | LM413       | DMC24138   | -         | -           | MDL2411  |
| 2      | 24         | LM4227      | DMC24227   | L2432     | GMD2420     | MDL2421  |
| 1      | 40         | LM414       | -          | L4041     | -           | MDL4011  |
| 2      | 40         | LM4218      | DMC40218   | L4042     | GMD4020     | MDL4021  |

Table 2-5, Partial list of LCD modules and their manufacturers

## 3.00 Interface Functions

Figure 2-1 shows a block diagram of the LCD module. Your application knows about the display only through the interface functions provided.

 $\mu$ C/LCD assumes the presence of a real-time kernel such as  $\mu$ C/OS-II because it requires a semaphore and time delay services. The display module makes use of a binary semaphore to prevent multiple tasks from accessing the display at the same time. Use of the semaphore is encapsulated in an OS specific file so you can actually use  $\mu$ C/LCD with the RTOS of your choice.

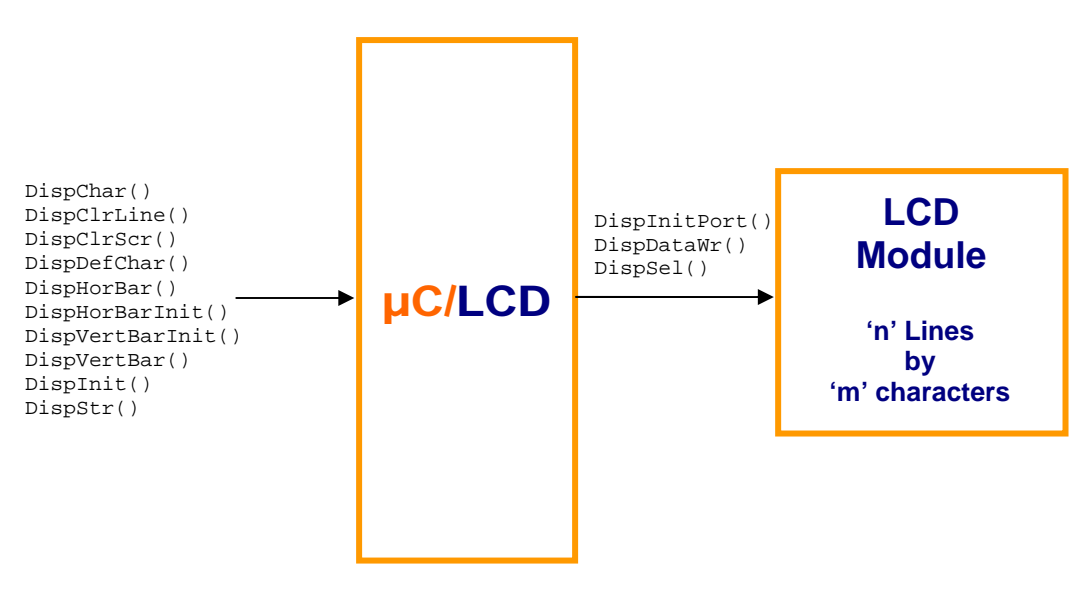

Figure 3-1, µC/LCD interface functions

# DispChar()

void DispChar(INT8U row, INT8U col, INT8U c);

| File  | Called from      |
|-------|------------------|
| LCD.C | Application Code |

DispChar() allows you to display a single character anywhere on the display.

## Arguments

- row and col specifies the coordinates (row, col) where the character will appear. rows (i.e., lines) are numbered from 0 to DispMaxRows 1, and columns are numbered from 0 to DispMaxCols 1.
- c is the character to display. The HD44780 allows you to specify up to eight characters or symbols numbered from 0 to 7 (i.e., its identification). You display a user-defined character or symbol by calling DispChar(), the row/column position, and the character or symbol's identification number.

### **Returned Value**

None

**Notes/Warnings** 

None

### Example

# DispClrLine()

void DispClrLine(INT8U line)

| File  | Called from      |
|-------|------------------|
| LCD.C | Application Code |

DispClrLine() allows your application to clear one of the LCD module's lines. The line is basically filled with the ASCII character ''(i.e. 0x20).

## Arguments

line is the line (i.e., row) to clear. Note that lines are numbered from 0 to DispMaxRows - 1.

## **Returned Value**

None

## **Notes/Warnings**

None

### Example

```
void Task (void *p_arg)
{
    .
    for (;;) {
        DispClrLine(0); /* Clear the first line of the display */
        .
        .
      }
}
```

# DispClrScr()

void DispClrScr(void)

| File  | Called from      |
|-------|------------------|
| LCD.C | Application Code |

DispClrScr() allows you to clear the screen. The cursor is positioned on the top leftmost character. The screen is basically filled with the ASCII character ' ' (i.e. 0x20).

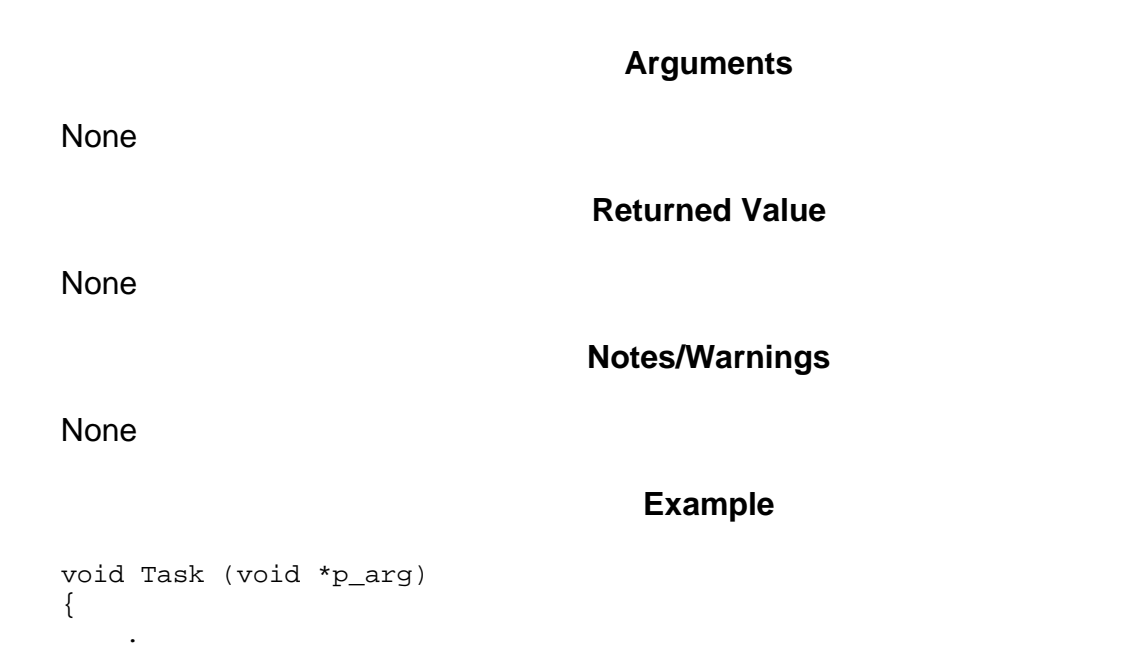

for (;;) {

}

}

DispClrScr(); /\* Clear everything on the display \*/

# DispDefChar()

void DispDefChar(INT8U id, INT8U \*pat)

| File  | Called from      |
|-------|------------------|
| LCD.C | Application Code |

DispDefChar() allows you to define up to eight custom 5x8 pixel characters or symbols. This is one of the most powerful features of the LCD modules because it allows you to create graphics such as icons, bar graphs, arrows, etc.

Figure 3-2 shows how to define a character or a symbol. The 5x8 pixel matrix is organized as a bitmap table. The first entry of the table corresponds to pixels for the first row, the second entry, the pixels for the second row, etc. A pixel is turned ON when its corresponding bit is set (i.e., 1).

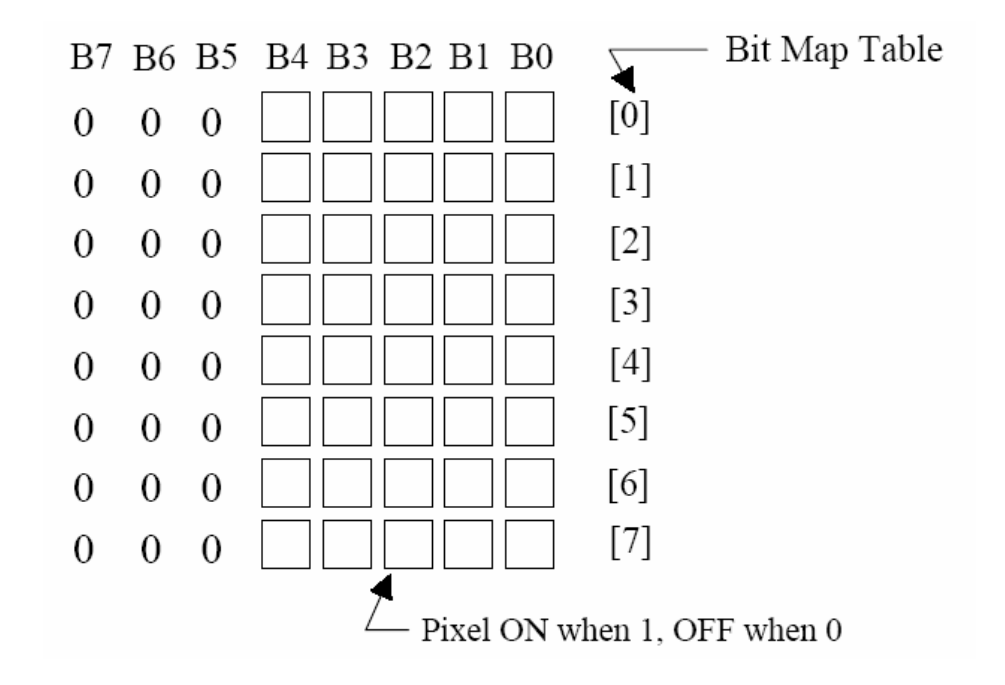

Figure 3-2, Defining custom characters

All you need to do to define a new character or symbol is to declare an initialized array of INT8Us containing eight entries and call DispDefChar().

## Arguments

- id specifies an identification number for the new character or symbol (a number between 0 and 7). The identification number will be used to actually display the new character or symbol.
- pat is a pointer to the bitmap table which defines what the character or symbol will look like.

### **Returned Value**

None

### **Notes/Warnings**

None

#### Example

Figure 3-3 shows examples of bitmaps to create arrows and other symbols. Once symbols are created, you can display them by calling DispChar().

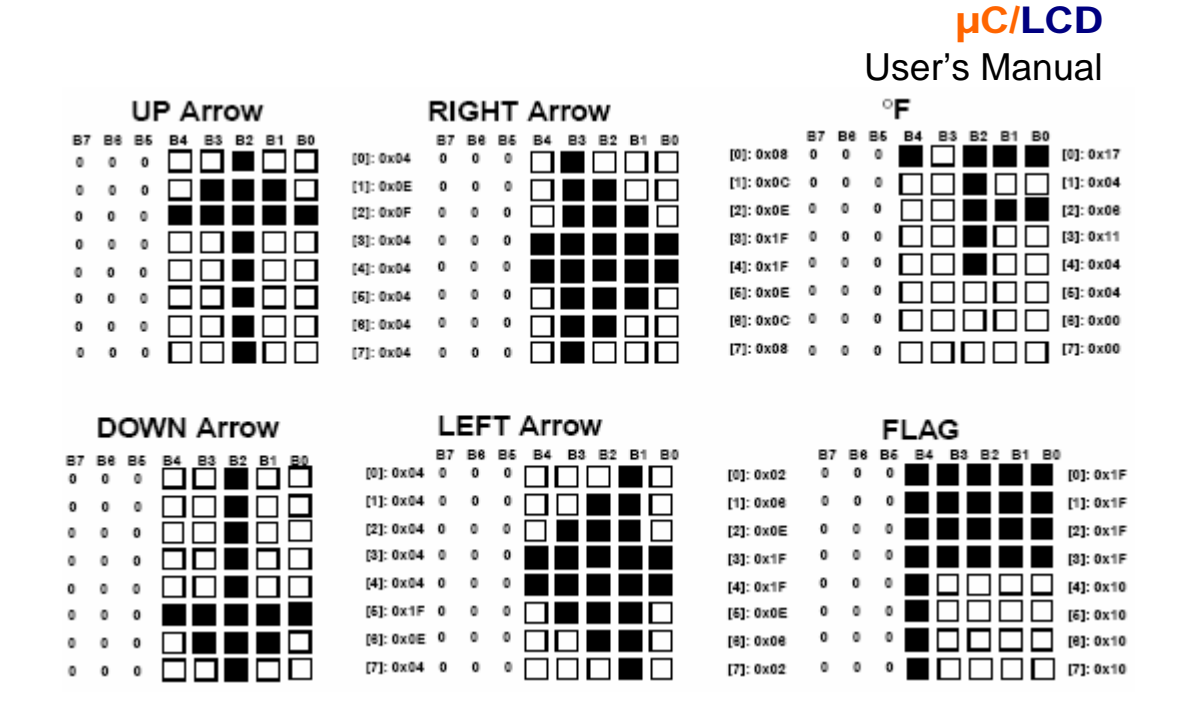

Figure 3-3, Examples of custom symbols

# DispHorBar()

void DispHorBar(INT8U row, INT8U col, INT8U val)

| File  | Called from      |
|-------|------------------|
| LCD.C | Application Code |

You can use  $\mu C/LCD$  to create remarkably high quality bargraphs. The linear bargraph is an excellent trend indicator and can greatly enhance operator feedback. Depending on the size of the module, many bargraphs can be simultaneously displayed.  $\mu C/LCD$  allows you to display bar graphs of any size anywhere on the screen.

DispHorBar() is used to display horizontal bars anywhere on the screen.

Figure 3-4 also shows that a 16xN-character display can produce bar graphs with up to 80 bars (16 x 5 bars per character block). In Figure 3-4, we started the bar graph on the first column on a 16xN-character display. Once scaled, bar graphs can represent just about anything. For example, the 38 bars shown in Figure 3-4 can represent 47.5 percent (38 bars =  $47.5/100 \times 80$ ), 100.7 degrees if the bar graph is used to represent temperatures from 0 to 212 degrees, etc.

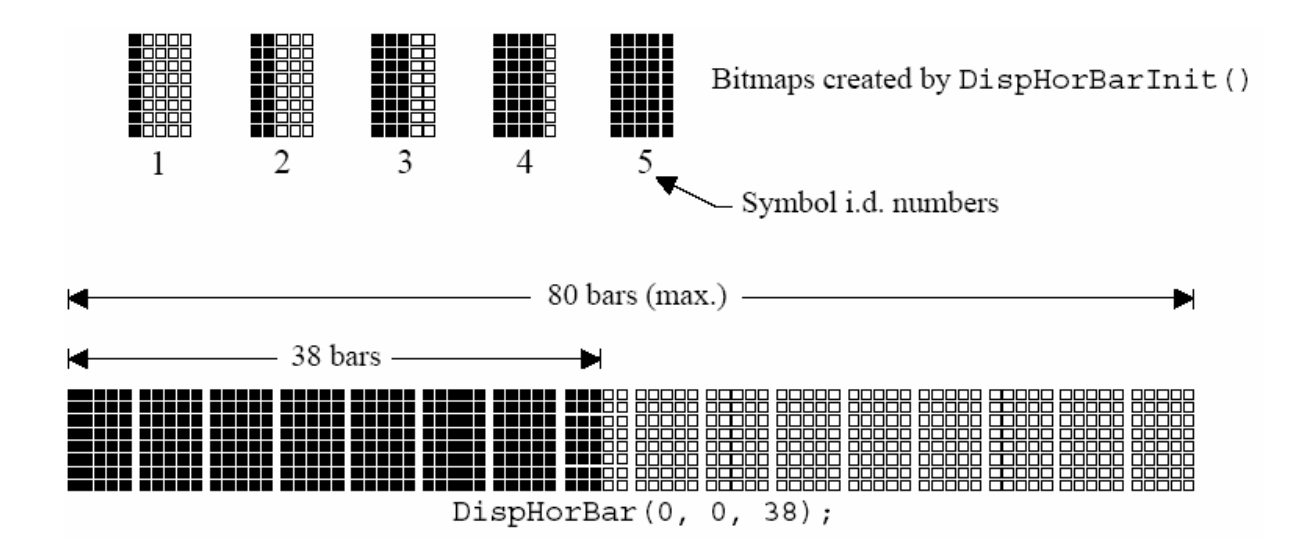

Figure 3-4, Bargraphs with 16-character displays

## Arguments

- row and col Specifies the coordinates (row, col) where the first character in the bargraph will appear. rows (i.e., lines) are numbered from 0 to DispMaxRows 1, and columns are numbered from 0 to DispMaxCols 1.
- val is the number of bars you want to have turned on (a number between 0 to 80 in this example). On a 20 character display, you can have up to 100 bars.

## **Returned Value**

None

### **Notes/Warnings**

Before you can use DispHorBar(), you MUST call DispHorBarInit() which defines 5 characters used for bargraphs.

## Example

You could actually use fewer bars and display the actual value next to the bar graph, as shown in Figure 3-5. In this example, I am displaying 100.7 degrees (28 bars) on a scale of 0 to 212 degrees (60 bars).

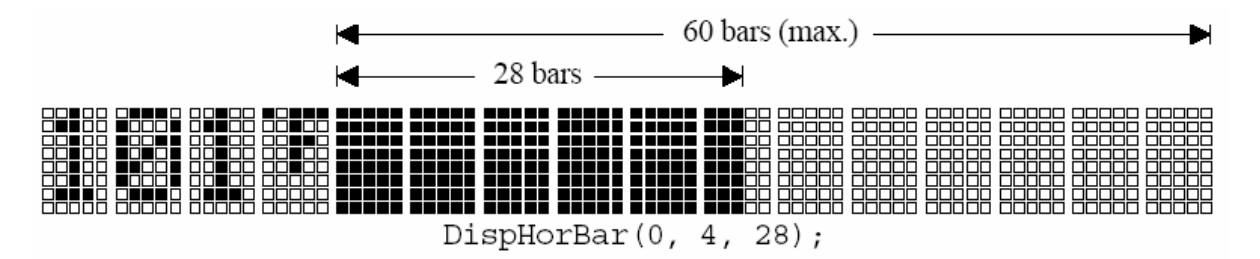

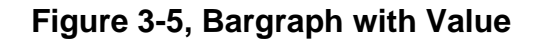

# DispHorBarInit()

void DispHorBarInit(void)

| File  | Called from      |
|-------|------------------|
| LCD.C | Application Code |

DispHorBarInit() defines five special symbols with identification numbers 1 through 5 as shown in Figure 3-4. You must be call before you use DispHorBar(). You only need to call DispHorBarInit() once unless you intend to re-define the symbol identifiers dynamically for other purposes.

## Arguments

None

**Returned Value** 

None

## **Notes/Warnings**

Because DispHorBarInit() defines the five symbols shown in Figure 3-4, you must use other identification numbers for your own symbols.

### Example

# DispInit()

void DispInit(INT8U maxrows, INT8U maxcols)

| File  | Called from      |
|-------|------------------|
| LCD.C | Application Code |

DispInit() is the initialization code for the module and *must* be invoked before any of the other functions. DispInit() assumes the presense of a real-time kernel such as **µC/OS-II** since it uses services provided by the kernel.

DispInit() initializes the hardware, creates a semaphore, and sets the operating mode of the LCD module.

## Arguments

maxrows is the LCD module's maximum number of rows (lines), and maxcols is the maximum number of columns (characters per line).

## **Returned Value**

None

### **Notes/Warnings**

None

### Example

You should call DispInit() from your user interface task (assuming you have a 4x20 display) as follows:

## DispStr()

void DispStr(INT8U row, INT8U col, INT8U \*s)

| File  | Called from      |
|-------|------------------|
| LCD.C | Application Code |

DispStr() allows you to display ASCII strings anywhere on the display. You can easily display either integer or floating-point numbers using the standard library functions itoa(), ltoa(), sprintf(), etc. Of course, you should ensure that these functions are reentrant if you are using them in a multitasking environment.

## Arguments

- row and col will specify the coordinates (row, col) where the first character of the ASCII string will appear. Note that rows (i.e., lines) are numbered from 0 to DispMaxRows 1. Similarly, columns are numbered from 0 to DispMaxCols 1. The upper-left corner is coordinate 0, 0.
- s is the ASCII string. The displayed string will be truncated if the string is longer than the available space on the specified line.

## **Returned Value**

NONE

## Notes/Warnings

### NONE

### Example

# DispVertBar()

void DispVertBar(INT8U row, INT8U col, INT8U val)

| File  | Called from      |
|-------|------------------|
| LCD.C | Application Code |

You can use  $\mu C/LCD$  to create remarkably high quality bargraphs. The linear bargraph is an excellent trend indicator and can greatly enhance operator feedback. Vertical bargraphs can be used to display histograms, audio levels, tank levels, temperature levels, etc.

Depending on the size of the module, many bargraphs can be simultaneously displayed.  $\mu C/LCD$  allows you to display bar graphs of any size anywhere on the screen.

DispVerBar() is used to display horizontal bars anywhere on the screen.

Figure 3-6 also shows that a 16x2-character display can produce bar graphs with up to 16 vertical bars (using 2 characters high). In Figure 3-6, we started the bar graph on the 7<sup>th</sup> column leaving 6 characters on each line for other information (the name of the graph or other).

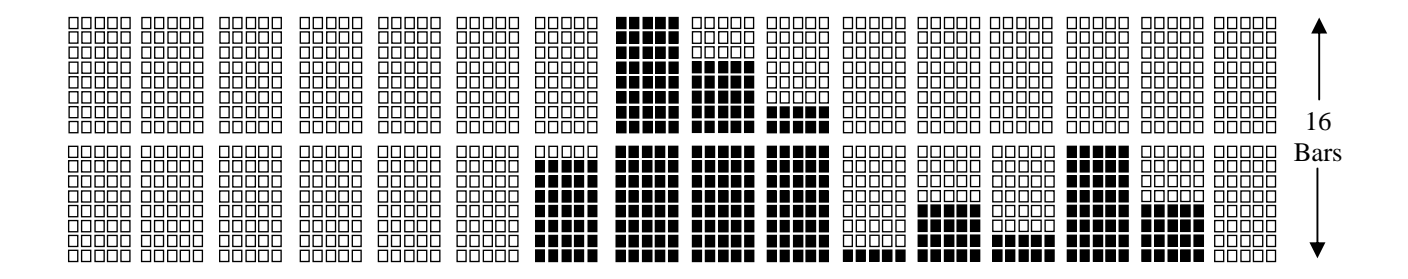

Figure 3-6, Bargraphs with 16x2 character displays

## Arguments

- row and col Specifies the coordinates (row, col) where the first character in the bargraph will appear. rows (i.e., lines) are numbered from 0 to DispMaxRows 1, and columns are numbered from 0 to DispMaxCols 1.
- val is the number of vertical bars you want to have turned on (a number between 0 to 8 in this example). Note that in Figure 3-6, we actually used two vertical characters to 'extend' the height of the bargraph.

## Returned Value

None

## **Notes/Warnings**

Before you can use DispVertBar(), you MUST call DispVertBarInit() which defines 8 characters used for bargraphs (see the description of DispVertBarInit()).

## Example

The code below shows how we displayed the bars in Figure 3-6. Here, we assume that your application code filled the table <code>VertBarTbl[]</code> with the desired values to display. Each entry in the table needs to be a number between 0 and 16, inclusively. A higher value would display only 16 bars.

```
INT8U VertBarTbl[10];
void Task (void *pdata)
{
    .
    .
    for (;;) {
        if (VertBarTbl[i] > 8) {
            DispVertBar(0, i + 6, VertBarTbl[i] - 8);
            DispVertBar(1, i + 6, 8);
        } else {
            DispVertBar(0, i + 6, VertBarTbl[i]);
        }
    }
    }
}
```

# DispVertBarInit()

void DispVertBarInit(void)

| File  | Called from      |
|-------|------------------|
| LCD.C | Application Code |

DispVertBarInit() defines five special symbols with identification numbers 0 through 7 as shown in Figure 3-7. You must be call before you use DispVertBar(). You only need to call DispVertBarInit() once unless you intend to re-define the symbol identifiers dynamically for other purposes. You should note that there the 'blank' value of 0 bars corresponds to the 'space' and thus, is already defined.

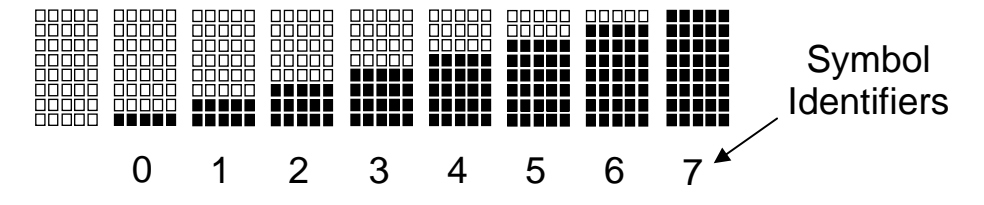

Figure 3-7, Definition of Vertical Bar characters

## Arguments

None

**Returned Value** 

None

## **Notes/Warnings**

Because DispVertBarInit() defines the eigth symbols shown in Figure 3-7, you will not be able to create other characters since the LCD controller only supports 8 user definable characters. However, you can dynamically change the characters based on your screen usage. In other words, you can have a screen that displays vertical bars, another horizontal bars, another special symbols, etc. simply by redefining these characters.

### Example

```
void Task (void *p_arg)
{
    :
    DispVertBarInit();    /* Initialize the bargraph capability */
    :
}
```

## 4.00 µC/LCD Configuration

## 4.01 DISP\_BUS\_WIDTH

You need to set the value of one #define constant: DISP\_BUS\_WIDTH. This #define needs to be placed in **YOUR** application header file which gets included when you compile LCD.C. Specifically, LCD.C assumes the presence of a header file called 'includes.h' that is assumed to reside in your application directory. You can thus place DISP\_BUS\_WIDTH in this file if you want. We typically like to place all application configuration #defines in a file called APP\_CFG.H which gets #included in includes.h.

DISP\_BUS\_WIDTH determines whether you have a 4-bit or 8-bit interface to the LCD module.  $\mu$ C/LCD needs to know this in order to send the proper initialization commands to the LCD controller. You MUST set DISP\_BUS\_WIDTH to either 4 or 8.

## 4.02 Hardware interface functions

To make  $\mu C/LCD$  as portable as possible, access to hardware ports has been encapsulated into the following functions:

```
DispDataWr()
DispDly_uS()
DispInitPort()
DispSel()
```

These functions are described in the following pages.

## DispDataWr()

void DispDataWr(INT8U data)

| File  | Called from |
|-------|-------------|
| BSP.C | LCD.C       |

DispDataWr() is used to write a single byte to the LCD module. Depending on the state of the RS line (see Figure 1-1 and 1-2), the byte will be either sent to the data (RS is 1) or control register (RS is 0) of the LCD controller.

## Arguments

data is the byte value to write to the LCD controller module. The destination 'inside' the HD44780 depends on whether RS is high or low.

## **Returned Value**

None

## Notes/Warnings

None

## Example assuming a 4-bit interface

```
void DispDataWr (INT8U data)
{
    /* Set R/W control line LOW to write to the LCD module
                                                                   */
    /* Set the E control line HIGH
                                                                   */
                                                                   */
    /* Write the UPPER nibble of 'data' to D7..D4
                                                                   */
    /* Delay for about 100 \mu S
                                                                   */
    /* Set the E control line LOW
    /* Delay for about 100 \mu S
                                                                   */
    /* Set the E control line HIGH
                                                                   */
    /* Write the LOWER nibble of 'data' to D7..D4
                                                                   */
                                                                   */
    /* Delay for about 100 µS
   /* Set the E control line LOW
                                                                   */
```

}

## <mark>μC/LCD</mark> User's Manual

## Example assuming an 8-bit interface

```
void DispDataWr (INT8U data)
{
    /* Set R/W control line LOW to write to the LCD module  */
    /* Set the E control line HIGH  */
    /* Write the 'data' to D7..D0  */
    /* Delay for about 100 µS  */
    /* Set the E control line LOW  */
}
```

# DispDly\_uS()

void DispDly\_uS(INT32U us)

| File  | Called from     |
|-------|-----------------|
| BSP.C | LCD.C and BSP.C |

 $DispDly_uS()$  allows the code to delay for the execution for a certain amount of time to allow the data to 'stabilize' and for the HD44780 to complete it's operation. The delay is specified in microseconds (µS). This operation is easy to perform if you have a real-time kernel such as  $\mu C/OS-II$ .

## Arguments

us determines the amount of delay (in microseconds).

## **Returned Value**

None

## **Notes/Warnings**

None

## Example using µC/OS-II

```
void DispDly_uS (INT32U us)
{
    INT32U us_per_tick;
    INT32U ticks;
    us_per_tick = 1000000L / OS_TICKS_PER_SEC;
    ticks = us / us_per_tick + 1;
    OSTimeDly(ticks);
}
```

# DispInitPort()

#### void DispInitPort(void)

| File  | Called from |
|-------|-------------|
| BSP.C | DispInit()  |

DispInitPort() is responsible for initializing the hardware used to interface with the LCD module. DispInitPort() is called by DispInit().

## Arguments

None

**Returned Value** 

None

**Notes/Warnings** 

None

## Example

void DispInitPort (void)
{
 /\* Setup RS, E and R/W lines as outputs \*/
 /\* Setup the Data Lines to the LCD module as outputs \*/
}

\*/

\*/

## DispSel()

void DispSel(INT8U sel)

| File  | Called from |
|-------|-------------|
| BSP.C | LCD.C       |

DispSel() determines whether data written to the HD44780 goes to the control or data register.

## Arguments

sel determines whether data written using DispDataWr() goes to the command register (when sel == DISP\_SEL\_CMD\_REG) or the data register (when sel == DISP\_SEL\_DATA\_REG).

## **Returned Value**

None

### **Notes/Warnings**

None

### Example

```
void DispSel (INT8U sel)
{
    if (sel == DISP_SEL_CMD_REG) {
        /* Set the RS control line LOW
    } else {
        /* Set the RS control line HIGH
    }
}
```

## 5.00 RTOS Interface

 $\mu$ C/LCD assumes the presence of an RTOS to make the code 'thread safe'. This means that you can invoke  $\mu$ C/LCD functions from multiple tasks in a multitasking environment.  $\mu$ C/LCD only requires semaphore services or its equivalent.

The RTOS interface functions have been encapsulated in a file called LCD\_OS.C. The RTOS interface functions for  $\mu C/OS-II$  is found in:

```
\Micrium\Software\uC-LCD\OS\uCOS-II
```

If you need to interface  $\mu C/LCD$  to a different RTOS, you can create your own version of LCD\_OS.C for that RTOS.

The interface functions for  $\mu C/OS-II$  are shown below:

```
static OS_EVENT *DispSem;
                              /* Semaphore used to access display */
void DispInitOS (void)
ł
   DispSem = OSSemCreate(1); /* Create display access semaphore */
}
void DispLock (void)
ł
   INT8U err;
                         /* Obtain exclusive access to the display */
   OSSemPend(DispSem, 0, &err);
}
void DispUnlock (void)
{
   OSSemPost(DispSem); /* Release access to display
                                                                   */
}
```

## References

## $\mu$ C/OS-II, The Real-Time Kernel, 2<sup>nd</sup> Edition

Jean J. Labrosse R&D Technical Books, 2002 ISBN 1-5782-0103-9

## Contacts

## Micriµm

949 Crestview Circle Weston, FL 33327 USA +1 954 217 2036 +1 954 217 2037 (FAX) e-mail: Jean.Labrosse@Micrium.com WEB: www.Micrium.com

## **CMP Books**, Inc.

1601 W. 23rd St., Suite 200 Lawrence, KS 66046-9950 USA +1 785 841 1631 +1 785 841 2624 (FAX) WEB: <u>http://www.rdbooks.com</u> e-mail: <u>rdorders@rdbooks.com</u>

## **Densitron Corporation**

2039 HW 11 Camden, SC 29020 (803) 432-5008

### Hitachi America, Ltd.

Electron Tube Division 3850 Holcomd Bridge Rd. Norcross, GA 30092 (404) 409-3000

## Optrex Corp.

23399-T Commerce Drive Suite B-8 Farmington Hills, MI 48335 (313) 471-6220

## Seiko Instruments USA, Inc.

Electronic Components Division 2990 West Lomita Blvd. Torrance, CA 90505 (310) 517-7829

## **Stanley Electric**

2660 Barranca Parkway Irvine, CA 92714 (714) 222-0777